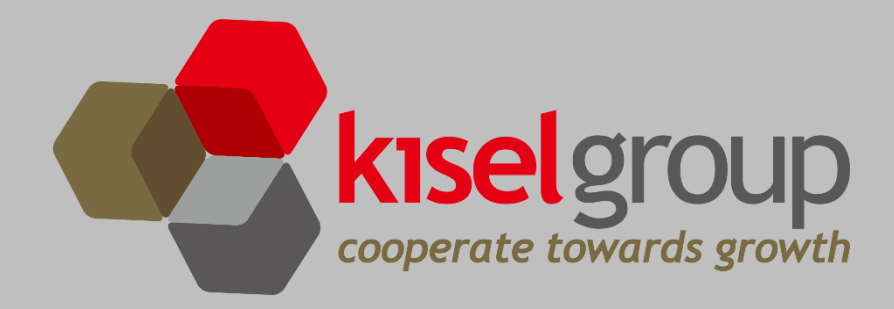

# **MANUAL BOOK**

ADMINISTRATOR

**APLIKASI LELANG ASET (ALEA)** 

IT CORPORATE SOLUTION

2022

KISEL INDONESIA | JAKARTA, INDONESIA

# 1. Login

| Email    |  |
|----------|--|
| Email    |  |
| Eman     |  |
| Password |  |

Langkah-langkah untuk mengakses Web Admin Aplikasi Lelang Aset (ALEA) dapat dilakukan dengan cara sebagai berikut:

- a. Ketikkan alamat url https://admin-alea.kiselindonesia.com pada address box di browser
- b. Tekan tombol *Enter*, maka halaman login akan tampil
- c. Masukan Email dan Password sesuai dengan user login yang terdaftar
- d. Klik button Masuk untuk masuk kedalam aplikasi

# 2. Dashboard

Dashboard memuat informasi calon peserta yang mendaftar, calon peserta yang sudah bayar, jumlah peserta lelang, peserta yang ikut bidding, peserta yang tidak ikut bidding, nominal hasil bidding, total barang aktif, total barang yang telah dibid, sisa barang, table top 10 barang yang dibidding dan chart top 3 regional peserta yang membidding.

| Dashboard                       |                                                                                                   |        |                                          | Total I                       | Barang: 1      | 98, Barang Terjual: 76, 9 | Sisa Barang: 122 |  |
|---------------------------------|---------------------------------------------------------------------------------------------------|--------|------------------------------------------|-------------------------------|----------------|---------------------------|------------------|--|
| Pilih Event                     | Pilih Wilayah                                                                                     |        | ٩                                        |                               |                |                           |                  |  |
| Calon Peserta Yang Mendaftar Ca |                                                                                                   |        | serta Yang Sudah Bayar                   |                               | Peserta Lelang |                           |                  |  |
| 86<br>© Detail                  |                                                                                                   |        | 72<br>• Detail                           | 72 72<br>© Detail © Detail    |                |                           |                  |  |
| Peserta Yang Ikut Bidding<br>67 | Peserta Yang Ikut Bidding     Peserta Yang Tidak Ikut Bidding       67     5       Rp 15.588.670. |        |                                          | l Bidding<br>88.670.000       |                |                           |                  |  |
| O Detail                        |                                                                                                   |        | Detail                                   |                               | Detail         |                           |                  |  |
| Total Bid Berdasarkan W         | filayah                                                                                           | Lot ID | Nama                                     | Tipe                          | Tahun          | Wilayah                   | Jumlah Bid       |  |
| 120<br>118<br>116               |                                                                                                   | JBT000 | Mitsubishi Triton DC 4x4 Exceed M/T 2016 | Triton DC 4x4 Exceed M/T 2016 | 2016           | JABOTABEK & BANTEN        | 45               |  |
| 114<br>112<br>110               |                                                                                                   | JTM001 | 71 Toyota Innova 2.0 G M/T               | Innova G                      | 2016           | JAWA TIMUR                | 27               |  |
| 106<br>106<br>104               |                                                                                                   | JBT000 | 5 Toyota Innova 2.0 V A/T                | Innova V A/T                  | 2017           | JABOTABEK & BANTEN        | 23               |  |
| 100<br>96<br>96                 |                                                                                                   | JTM000 | 37 Toyota Innova 2.0 V A/T               | Innova V A/T                  | 2018           | JAWA TIMUR                | 18               |  |
| 94<br>92<br>90                  |                                                                                                   | SBT000 | .6 Mitsubishi XPANDER 1,5 GLS 4X2 M/T    | XPANDER 1,5 GLS 4X2 M/T       | 2018           | SUMBAGTENG                | 17               |  |
| 00<br>86<br>84<br>82            |                                                                                                   | SBU000 | 09 Toyota Avanza G 1.3 M/T               | Avanza G 1.3                  | 2016           | SUMBAGUT                  | 16               |  |
| 80<br>78<br>76                  |                                                                                                   | JBT000 | 0 Toyota Avanza G 1.3 M/T                | Avanza G 1.3                  | 2015           | JABOTABEK & BANTEN        | 14               |  |
| 74<br>72<br>70<br>68            |                                                                                                   | SBU000 | 07 Mitsubishi XPANDER 1,5 GLS 4X2 M/T    | XPANDER 1,5 GLS 4X2 M/T       | 2018           | SUMBAGUT                  | 12               |  |

## 3. Kelola Data Barang

Admin dapat menambahkan, memperbarui, melihat data barang yang akan dilelang, meng-filter data hingga mendapatkan laporan data barang.

#### 3.1. Input Data Barang

Admin dapat menambahkan data barang dengan langkah-langkah sebagai berikut:

- a. Klik menu Barang
  - 🛄 Barang
- b. Klik button tambah untuk menambahkan data barang baru

| Dat                         | ta Bar | ang       |                                                |                 |                         |              |        |                 |                   |           |                                  |
|-----------------------------|--------|-----------|------------------------------------------------|-----------------|-------------------------|--------------|--------|-----------------|-------------------|-----------|----------------------------------|
|                             | + Tarr | hbah      |                                                |                 |                         |              |        |                 |                   |           |                                  |
| Detail Kategori Nama Barang |        |           |                                                | Wilayah         |                         |              | Status |                 | <b>२</b> <i>इ</i> |           |                                  |
| 9                           | Show 1 | 0 entries |                                                |                 |                         |              |        |                 |                   |           |                                  |
|                             | X      |           |                                                |                 |                         |              |        |                 |                   |           |                                  |
|                             | No     | Lot ID    | Event                                          | Detail Kategori | Nama Barang             | Tipe         | Tahun  | Harga Penawaran | Wilayah           | Status    | Aksi                             |
|                             | 1      | KAL00050  | Lelang Aset Kendaraan Kisel Ex. Project Bisnis | Mobil           | Toyota Avanza G 1.3 M/T | Avanza G 1.3 | 2018   | Rp 127.500.000  | KALIMANTAN        | Available | Detail Edit Set Sold Out         |
|                             | 2      | KAL00049  | Lelang Aset Kendaraan Kisel Ex. Project Bisnis | Mobil           | Toyota Avanza G 1.3 M/T | Avanza G 1.3 | 2018   | Rp 127.500.000  | KALIMANTAN        | Available | Detail     Edit     Set Sold Out |
|                             | 3      | KAL00048  | Lelang Aset Kendaraan Kisel Ex. Project Bisnis | Mobil           | Toyota Avanza G 1.3 M/T | Avanza G 1.3 | 2018   | Rp 117.350.000  | KALIMANTAN        | Available | i Detail Fdit Set Sold Out       |
|                             |        |           |                                                |                 |                         |              |        |                 |                   |           |                                  |

c. Jika detail kategori yang dipilih selain kendaraan, maka isian data seperti gambar di bawah ini. Isi dengan lengkap dan sesuai, kemudian klik button **Simpan** hingga muncul notifikasi berhasil. Tahun dapat dikosongkan dengan memberikan isian -.

| Barang          |                                                 |         |                            |
|-----------------|-------------------------------------------------|---------|----------------------------|
| Detail Kategori | Pilih Detail Kategori                           | Event   | Pilih Event                |
| Nama Barang     | Nama Barang                                     |         |                            |
| Tipe            | Tipe                                            |         |                            |
| Tahun           | 2022<br>* ilka tidak ingin ditampilkan, isi '-' |         |                            |
| Wilayah         | Pilih Wilayah                                   |         |                            |
| Harga Penawaran | Harga Penawaran                                 |         |                            |
| Deskripsi       | Deskripsi                                       |         |                            |
|                 |                                                 |         |                            |
| Foto            |                                                 |         |                            |
| Depan           | Choose File No file chosen                      | Kiri    | Choose File No file chosen |
| Belakang        | Choose File No file chosen                      | Kanan   | Choose File No file chosen |
| Detail          | Choose File No file chosen                      | Lainnya | Choose File No file chosen |
|                 |                                                 |         |                            |

🖥 Simpan

d. Jika detail kategori yang dipilih adalah kendaraan seperti mobil atau motor, maka isian data seperti gambar di bawah ini. Isi dengan lengkap dan sesuai, kemudian klik button **Simpan** hingga muncul notifikasi berhasil.

| Barang          |                                                       |              |                            |
|-----------------|-------------------------------------------------------|--------------|----------------------------|
| Detail Kategori | Mobil                                                 | Event        | Pilih Event                |
| Nama Barang     | Nama Barang                                           | Merek        | Merek                      |
| Tipe            | Tipe                                                  | Nomor Polisi | Nomor Polisi               |
| Tahun           | 2022                                                  | Nomor Rangka | Nomor Rangka               |
| Wilavah         | * jika tidak ingin ditampilkan, isi '-' Pilih Wilavah | Nomor Mesin  | Nomor Mesin                |
| Harga Penawaran | Harda Penawaran                                       | CC           | СС                         |
| Deskrinsi       | Deskrinei                                             | ВВМ          | ВВМ                        |
| Destripsi       |                                                       | Warna        | Warna                      |
|                 |                                                       |              |                            |
| Foto            |                                                       |              |                            |
| Depan           | Choose File No file chosen                            | Kiri         | Choose File No file chosen |
| Belakang        | Choose File No file chosen                            | Kanan        | Choose File No file chosen |
| Detail          | Choose File No file chosen                            | Lainnya      | Choose File No file chosen |
|                 |                                                       |              |                            |
|                 |                                                       |              | 🖬 Simpan                   |

#### 3.2. Edit Data Barang

Admin dapat memperbarui data barang jika terjadi kesalahan saat penginputan, dengan langkah-langkah sebagai berikut:

a. Klik menu Barang

🛄 Barang

b. Klik button Edit yang ada pada kolom Aksi

| Data B                      | arang      |                                                |                 |                         |              |       |                 |            |           |                                |
|-----------------------------|------------|------------------------------------------------|-----------------|-------------------------|--------------|-------|-----------------|------------|-----------|--------------------------------|
| +1                          | ambah      |                                                |                 |                         |              |       |                 |            |           |                                |
| Detail Kategori Nama Barang |            |                                                |                 | Wilayah                 |              |       | Status          |            |           |                                |
| Show                        | 10 entries |                                                |                 |                         |              |       |                 |            |           |                                |
|                             |            |                                                |                 |                         |              |       |                 |            |           |                                |
| No                          | Lot ID     | Event                                          | Detail Kategori | Nama Barang             | Tipe         | Tahun | Harga Penawaran | Wilayah    | Status    | Aksi                           |
| 1                           | KAL00050   | Lelang Aset Kendaraan Kisel Ex. Project Bisnis | Mobil           | Toyota Avanza G 1.3 M/T | Avanza G 1.3 | 2018  | Rp 127.500.000  | KALIMANTAN | Available | i Detail Z Edit Set Sold Out   |
| 2                           | KAL00049   | Lelang Aset Kendaraan Kisel Ex. Project Bisnis | Mobil           | Toyota Avanza G 1.3 M/T | Avanza G 1.3 | 2018  | Rp 127.500.000  | KALIMANTAN | Available | i Detail Z Edit Set Sold Out   |
| 3                           | KAL00048   | Lelang Aset Kendaraan Kisel Ex. Project Bisnis | Mobil           | Toyota Avanza G 1.3 M/T | Avanza G 1.3 | 2018  | Rp 117.350.000  | KALIMANTAN | Available | i Detail 🖍 Edit 🐼 Set Sold Out |

c. Perbarui data dengan isian yang benar kemudian klik button **Edit** hingga muncul notifikasi berhasil. Jika berhasil, data akan berubah sesuai dengan data terakhir yang diperbarui.

| Barang          |                                                         |              |                                                |
|-----------------|---------------------------------------------------------|--------------|------------------------------------------------|
| Detail Kategori | Mobil                                                   | Event        | Lelang Aset Kendaraan Kisel Ex. Project Bisnis |
| Nama Barang     | Toyota Avanza G 1.3 M/T                                 | Merek        | Toyota                                         |
| Tipe            | Avanza G 1.3                                            | Nomor Polisi | KT 1619 AQ                                     |
| Tahun           | 2018                                                    | Nomor Rangka | МНКМ5ЕАЗЈНК092333                              |
| Wilayah         | * jika tidak ingin ditampilkan, isi '-'<br>KALIMANTAN   | Nomor Mesin  | 1NRF364731                                     |
| Harga Penawaran | 127.500.000                                             | СС           | 22                                             |
| Deskripsi       | Posisi mobil di Kisel Balikpapan, pajak mati, km 45.294 | BBM          | Bensin                                         |
|                 |                                                         | Warna        | Merah                                          |
|                 |                                                         |              |                                                |
|                 |                                                         |              | Edit                                           |

#### 3.3. Ubah Status Barang

Admin dapat mengubah status barang yang available menjadi sold out ataupun sebaliknya, dengan langkah-langkah sebagai berikut:

a. Klik menu Barang

🛄 Barang

b. Klik button **Set Sold Out** yang ada pada kolom **Aksi**, untuk mengubah status barang available menjadi sold out.

| Data Ba | rang          |                                                |                 |                         |              |       |                 |            |           |                                |
|---------|---------------|------------------------------------------------|-----------------|-------------------------|--------------|-------|-----------------|------------|-----------|--------------------------------|
| +Ta     | mbah          |                                                |                 |                         |              |       |                 |            |           |                                |
| De      | tail Kategori | Na                                             | ama Barang      |                         | Wilayah      |       |                 | Status     |           | <u>व</u> 🕫                     |
| Show    | 10 entries    |                                                |                 |                         |              |       |                 |            |           |                                |
|         |               |                                                |                 |                         |              |       |                 |            |           |                                |
| No      | Lot ID        | Event                                          | Detail Kategori | Nama Barang             | Tipe         | Tahun | Harga Penawaran | Wilayah    | Status    | Aksi                           |
| 1       | KAL00050      | Lelang Aset Kendaraan Kisel Ex. Project Bisnis | Mobil           | Toyota Avanza G 1.3 M/T | Avanza G 1.3 | 2018  | Rp 127.500.000  | KALIMANTAN | Available | i Detail 🖉 Edit 🛛 Set Sold Out |
| 2       | KAL00049      | Lelang Aset Kendaraan Kisel Ex. Project Bisnis | Mobil           | Toyota Avanza G 1.3 M/T | Avanza G 1.3 | 2018  | Rp 127.500.000  | KALIMANTAN | Available | i Detail 🖉 Edit 🖉 Set Sold Out |
| 3       | KAL00048      | Lelang Aset Kendaraan Kisel Ex. Project Bisnis | Mobil           | Toyota Avanza G 1.3 M/T | Avanza G 1.3 | 2018  | Rp 117.350.000  | KALIMANTAN | Available | i Detail 🖋 Edit 🔇 Set Sold Out |

c. Pilih OK jika data yang akan diubah statusnya menjadi Sold Out sudah sesuai.

| Apakah Anda yakin ingin<br>menonaktifkan barang Toyota Avanza<br>G 1.3 M/T? |
|-----------------------------------------------------------------------------|
| OK Batal                                                                    |

d. Setelah muncul pop up notifikasi *Status barang berhasil diubah*, data barang tersebut akan berubah statusnya menjadi **Sold Out**.

e. Jika terjadi kesalahan dalam mengubah status dan ingin mengembalikan status menjadi available kembali, klik button **Set Available** pada kolom Aksi.

| Data Bai                    | rang       |                                                |                 |                         |              |       |                 |            |           |                                |
|-----------------------------|------------|------------------------------------------------|-----------------|-------------------------|--------------|-------|-----------------|------------|-----------|--------------------------------|
| + Tar                       | nbah       |                                                |                 |                         |              |       |                 |            |           |                                |
| Detail Kategori Nama Barang |            |                                                |                 |                         | Wilayah      |       |                 | Status     | Status    |                                |
| Show                        | 10 entries |                                                |                 |                         |              |       |                 |            |           |                                |
|                             |            |                                                |                 |                         |              |       |                 |            |           |                                |
| No                          | Lot ID     | Event                                          | Detail Kategori | Nama Barang             | Tipe         | Tahun | Harga Penawaran | Wilayah    | Status    | Aksi                           |
| 1                           | KAL00050   | Lelang Aset Kendaraan Kisel Ex. Project Bisnis | Mobil           | Toyota Avanza G 1.3 M/T | Avanza G 1.3 | 2018  | Rp 127.500.000  | KALIMANTAN | Sold Out  | i Detail 🖍 Edit Set Available  |
| 2                           | KAL00049   | Lelang Aset Kendaraan Kisel Ex. Project Bisnis | Mobil           | Toyota Avanza G 1.3 M/T | Avanza G 1.3 | 2018  | Rp 127.500.000  | KALIMANTAN | Available | i Detail 🖉 Edit Sold Out       |
| 3                           | KAL00048   | Lelang Aset Kendaraan Kisel Ex. Project Bisnis | Mobil           | Toyota Avanza G 1.3 M/T | Avanza G 1.3 | 2018  | Rp 117.350.000  | KALIMANTAN | Available | i Detail 🖉 Edit 🛛 Set Sold Out |

f. Pilih OK jika sudah yakin ingin mengaktifkan kembali barang tersebut.

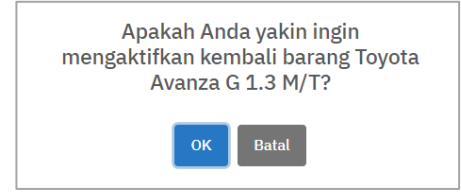

g. Setelah muncul pop up notifikasi *Status barang berhasil diubah,* data barang tersebut akan berubah statusnya menjadi **Available**.

#### 3.4. Export Laporan Data Barang

Admin bisa mendapatkan laporan data barang secara lengkap dengan langkah-langkah sebagai berikut:

a. Klik menu Barang

|                 |                     | 🛄 Baran                     | g               |                       |     |              |       |                 |            |           |                              |
|-----------------|---------------------|-----------------------------|-----------------|-----------------------|-----|--------------|-------|-----------------|------------|-----------|------------------------------|
|                 | b.                  | Klik icon <b>Ex</b>         | cel 🚺 .         |                       |     |              |       |                 |            |           |                              |
| Data Barang     |                     |                             |                 |                       |     |              |       |                 |            |           |                              |
| + Tambah        |                     |                             |                 |                       |     |              |       |                 |            |           |                              |
| Detail Kategori |                     | 4                           | Nama Barang     |                       |     | Wilayah      |       |                 | Status     |           | <b>व</b> 🕫                   |
| Show 10 entries | -                   |                             |                 |                       |     |              |       |                 |            |           |                              |
| No Lot ID       | Event               |                             | Detail Kategori | Nama Barang           |     | Tipe         | Tahun | Harga Penawaran | Wilayah    | Status    | Aksi                         |
| 1 KAL00050      | Lelang Aset Kendara | an Kisel Ex. Project Bisnis | Mobil           | Toyota Avanza G 1.3 M | I/T | Avanza G 1.3 | 2018  | Rp 127.500.000  | KALIMANTAN | Available | i Detail 🖍 Edit Set Sold Out |

c. Jika sudah berhasil, data akan ter-export dalam bentuk file excel.

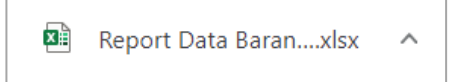

# 4. Verifikasi

Admin yang berhak dapat mengverifikasi data peserta yang sudah melakukan pembayaran untuk mengikuti lelang. Peserta yang sudah submit data pembayaran, harus diverifikasi oleh admin terlebih dahulu agar dapat mengikuti kegiatan lelang yang sedang berlangsung. Langkah-langkah untuk admin melakukan verifikasi data sebagai berikut:

a. Klik menu Verifikasi

| Vor  | files     |
|------|-----------|
| veri | IIKASI    |
|      | 111100001 |

b. Data dapat difilter berdasarkan event, kategori peserta dan status verifikasi. Data dapat diexport untuk dijadikan laporan kedalam bentuk file excel.

| Pilih I         | Event                          | ~           | Pilih Peserta              | ~             | Status                | ସ ଟ                     |                         |                 |
|-----------------|--------------------------------|-------------|----------------------------|---------------|-----------------------|-------------------------|-------------------------|-----------------|
| Show 10 entries |                                |             |                            |               |                       |                         |                         |                 |
| X               |                                |             |                            |               |                       |                         |                         |                 |
| No              | Event                          | Nama        | Email                      | No HP         | Bukti Pembayaran      | Tanggal Upload          | Tanggal Verifikasi      | Status          |
| 1               | Lelang Tahunan Kisel Periode 1 | Ani Suryani | ani_sur@mail.com           | 6281320009876 | 尾 deposit-Ani Suryani | 9 Februari 2022 9:38:53 |                         | Approve SReject |
| 2               | Lelang Tahunan Kisel Periode 1 | Febylia     | febylia_dwi@kiselgroup.com | 628111300022  | 尾 deposit-Febylia     | 4 Februari 2022 6:14:25 | 8 Februari 2022 3:09:46 | Disetujui       |
| 3               | Lelang Tahunan Kisel Periode 1 | Winda       | winda_risky@kiselgroup.com | 62811199999   | Reposit-Winda         | 4 Februari 2022 6:14:25 | 8 Februari 2022 3:09:46 | Disetujui       |
| 4               | Lelang Tahunan Kisel Periode 1 | Budi        | budi@mail.com              | 628112300987  | Reposit-Budi          | 4 Februari 2022 6:14:25 | 8 Februari 2022 3:09:46 | Disetujui       |
| howin           | g 1 to 4 of 4 entries          |             |                            |               |                       |                         |                         |                 |

- c. Periksa kesesuaian data dan file bukti pembayaran, kemudian klik button Verifikasi untuk melakukan verifikasi.
- d. Setelah muncul notifikasi behasil, peserta tersebut telah berhasil diverifikasi dan dapat mengikuti lelang.

## 5. Laporan

Laporan pemenang bidding dan data peserta bisa didapat dengan langkah-langkah sebagai berikut:

a. Klik menu Laporan Pemenang Bidding

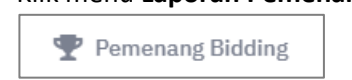

b. Pilih Pemenang Bidding jika ingin mendapat **Laporan Pemenang Bidding**. Data dapat difilter berdasarkan event lelang yang aktif atau dilakukan pencarian berdasarkan lot ID nya. Pilih icon Excel untuk meng-export data kedalam bentuk file excel.

| Laporan Pemenang Bidding |            |                                |        |                   |      |       |                                            |                                                    |                                       |
|--------------------------|------------|--------------------------------|--------|-------------------|------|-------|--------------------------------------------|----------------------------------------------------|---------------------------------------|
| Pilih                    | Event      | ✓ Lot II                       | )      |                   |      | ۵ 🕄   |                                            |                                                    |                                       |
| Show                     | 10 entries |                                |        |                   |      |       |                                            |                                                    |                                       |
| No                       | LotID      | Nama Event                     | Detail | Nama Barang       | Tipe | Tahun | Pemenang Ke I                              | Pemenang Ke II                                     | Pemenang Ke III                       |
| 1                        | JBR00001   | Lelang Tahunan Kisel Periode 1 | Mobil  | NISSAN Serena 2.0 | AT   | 2000  | Febylia_dwi@kiselgroup.com<br>628111300022 | Winda<br>winda_risky@kiselgroup.com<br>62811199999 | Budi<br>budi@mail.com<br>628112300987 |

c. Pilih Peserta jika ingin mendapat Laporan Data Peserta.

|  |  | Peserta |  |
|--|--|---------|--|
|--|--|---------|--|

d. Data peserta dapat difilter berdasarkan nama peserta, wilayah dan status. Status Terdaftar adalah peserta sudah mendaftar namun belum melakukan pembayaran. Status Terverifikasi adalah peserta sudah mendaftar dan melakukan pembayaran serta pembayarannya telah diverifikasi oleh admin. Status Menunggu Verifikasi adalah peserta sudah mendaftar dan melakukan pembayaran serta pembayarannya telah diverifikasi oleh admin. Status Menunggu Verifikasi oleh admin. Status Ditolak adalah peserta sudah mendaftar dan melakukan pembayaran tetapi ditolak oleh admin.

| Q 8                          |  |  |  |  |  |  |  |  |  |
|------------------------------|--|--|--|--|--|--|--|--|--|
| Show 10 entries              |  |  |  |  |  |  |  |  |  |
|                              |  |  |  |  |  |  |  |  |  |
| ening Status                 |  |  |  |  |  |  |  |  |  |
| 06532 Terverifikasi          |  |  |  |  |  |  |  |  |  |
| 000 Terverifikasi            |  |  |  |  |  |  |  |  |  |
| Terverifikasi                |  |  |  |  |  |  |  |  |  |
| 23 Terverifikasi             |  |  |  |  |  |  |  |  |  |
| 78 Terverifikasi             |  |  |  |  |  |  |  |  |  |
| 0000<br>0000<br>0872<br>744: |  |  |  |  |  |  |  |  |  |

## 6. Data Master

Administrator dapat mengelola data master kategori, detail kategori, wilayah, dan manajemen user.

#### 6.1. Kategori

Administrator dapat menambahkan kategori barang dengan cara sebagai berikut.

a. Klik button tambah untuk menambahkan data baru

| Data Kategori               |               |              |        |        |                 |
|-----------------------------|---------------|--------------|--------|--------|-----------------|
| + Tambah<br>Nama Kategori   |               | Pilih Status | ٩      |        |                 |
| Show 10 entries             |               |              |        |        |                 |
| No                          | Nama Kategori |              | Status | Aksi   |                 |
| 1                           | Kendaraan     |              | Aktif  | 🖋 Edit |                 |
| Showing 1 to 1 of 1 entries |               |              |        |        | Previous 1 Next |

#### b. Isi nama kategori kemudian Simpan.

| Kategori |        |
|----------|--------|
| Kategori |        |
|          | Simpan |

c. Pilih aksi edit jika ingin mengubah nama kategori yang tersedia atau mengubah status (aktif/tidak aktif). Kemudian klik **Simpan** jika data sudah sesuai.

| Edit Kategori Kendaraan |        |
|-------------------------|--------|
| Kategori                |        |
| Kendaraan               |        |
| Status                  |        |
| Aktif                   |        |
|                         | Simpan |

## 6.2. Detail Kategori

Administrator dapat menambahkan detail kategori barang setelah ada penambahan kategori baru, dengan cara sebagai berikut.

a. Klik button tambah untuk menambahkan data detail kategori baru

| Data Detail Kategor    |               |                 |        |         |                 |
|------------------------|---------------|-----------------|--------|---------|-----------------|
| + Tambah               |               |                 |        |         |                 |
| Pilih Kategori         |               | Pilih Status    | Q 8    |         |                 |
| Show 10 entries        |               |                 |        |         |                 |
| Ð                      |               |                 |        |         |                 |
| No                     | Nama Kategori | Detail Kategori | Status | Aksi    |                 |
| 1                      | Kendaraan     | Mobil           | Aktif  | Sedit 2 |                 |
| 2                      | Kendaraan     | Motor           | Aktif  | Sedit 2 |                 |
| Showing 1 to 2 of 2 en | tries         |                 |        |         |                 |
|                        |               |                 |        |         | Previous 1 Next |

b. Pilih kategori yang tersedia, input nama detail kategori dan parameter top, kemudian Simpan

| Kategori             |        |
|----------------------|--------|
| Kategori             |        |
| Pilih Kategori       |        |
| Detail Kategori      |        |
| Nama Detail Kategori |        |
| Parameter Top        |        |
| Parameter Top        |        |
|                      | Simpan |

c. Pilih aksi edit jika ingin mengubah nama detail kategori yang tersedia atau mengubah status (aktif/tidak aktif). Kemudian klik **Simpan** jika data sudah sesuai

| Edit Detail Kategori Mobil |        |
|----------------------------|--------|
| Kategori                   |        |
| Kendaraan                  |        |
| Detail Kategori            |        |
| Mobil                      |        |
| Parameter Top              |        |
| 5                          |        |
| Status                     |        |
| Aktif                      |        |
|                            | Simpan |

## 6.3. Wilayah

Data Wilayah

Administrator dapat menambahkan wilayah dengan cara sebagai berikut.

a. Klik button tambah untuk menambahkan wilayah baru

| Data Whayan     |               |              |           |        |           |
|-----------------|---------------|--------------|-----------|--------|-----------|
| + Tambah        |               |              |           |        |           |
| Nama Wilayah    |               | Pilih Status | ч <i></i> |        |           |
| Show 10 entries |               |              |           |        |           |
|                 |               |              |           |        |           |
| No              | Nama Wilayah  |              | Kode      | Status | Aksi      |
| 1               | PUMA & MALUKU |              | PMA       | Aktif  | Sedit 201 |
| 2               | SULAWESI      |              | SUL       | Aktif  | Sedit 201 |
| 3               | KALIMANTAN    |              | KAL       | Aktif  |           |

b. Isi kode wilayah berupa tiga huruf kapital dan nama wilayah, kemudian Simpan

| Wilayah      |        |
|--------------|--------|
| Kode Wilayah |        |
| Nama Wilayah |        |
|              | Simpan |

c. Pilih aksi edit jika ada kesalahan dalam penulisan nama wilayah atau mengubah status (aktif/tidak aktif). Kemudian klik **Simpan** jika data sudah sesuai

| Edit Wilayah JAWA TENGAH |        |
|--------------------------|--------|
| Kode Wilayah             |        |
| JTG                      |        |
| Nama Wilayah             |        |
| JAWA TENGAH              |        |
| Status                   |        |
| Aktif                    |        |
|                          | Simpan |

#### 6.4. Manajemen User

Administrator dapat menambahkan admin pengguna (password default) dengan cara sebagai berikut.

a. Klik button tambah untuk menambahkan pengguna web level administrator

| Data Admin |         |           |                          |          |        |        |
|------------|---------|-----------|--------------------------|----------|--------|--------|
| + Tambah   |         |           |                          |          |        |        |
| Show 10    | entries |           |                          |          |        |        |
| No         | NIK     | Nama      | Email                    | ROLE     | Status | Aksi   |
| 1          | 93008   | Ahmadilah | ahmadilah@kiselgroup.com | KEUANGAN | Aktif  | 🖋 Edit |

b. Isi NIK, nama, email dan role, kemudian Simpan

| Admin         |    |
|---------------|----|
| ик            |    |
| NIK Admin     |    |
| lama          |    |
| Nama Karyawan |    |
| Email         |    |
| Email Admin   |    |
| untuk login   |    |
| Role          |    |
| Pilih Role    |    |
| Simpa         | IN |

c. Pilih aksi edit jika ingin mengubah data atau mengubah status (aktif/tidak aktif). Kemudian klik **Simpan** jika data sudah sesuai

| Edit Data Admin Arimaya              |
|--------------------------------------|
| NIK                                  |
| A999999                              |
| Nama                                 |
| Arimaya                              |
| Email                                |
| arimaya@kiselgroup.com * untuk login |
| Role                                 |
| Administrator                        |
| Status                               |
| Aktif                                |
| G Simpan                             |

## 7. Pengaturan

Administrator dapat mengelola pengaturan event, timeline, dan bid limit.

#### 7.1. Event

Administrator dapat menambahkan event dengan cara sebagai berikut.

a. Klik button tambah untuk menambahkan data baru

| Data Even | t                                                      |                  |                          |                           |        |        |
|-----------|--------------------------------------------------------|------------------|--------------------------|---------------------------|--------|--------|
| + Tamb    | ah                                                     |                  |                          |                           |        |        |
| Tanggal   | Mulai Tanggal Akhir                                    |                  | <b>२</b> <i>छ</i>        |                           |        |        |
| Show 10   | entries                                                |                  |                          |                           |        |        |
| B         |                                                        |                  |                          |                           |        |        |
| No        | Nama Event                                             | Kategori Peserta | Tanggal Mulai            | Tanggal Akhir             | Status | Aksi   |
| 1         | Lelang Aset Kendaraan Kisel Ex. Project Bisnis Tahap 2 | Anggota          | 1 April 2022 pukul 08.00 | 15 April 2022 pukul 17.00 | Aktif  | 🖋 Edit |

b. Isi nama event, pilih kategori peserta, tentukan tanggal awal dan tanggal akhir, kemudian **Simpan**.

| Event                  |                 |
|------------------------|-----------------|
| Nama Event             |                 |
| Nama Event             |                 |
| Kategori Peserta       |                 |
| Pilih Kategori Peserta |                 |
| Tanggal Awal           |                 |
| Tanggal Awal           |                 |
| Tanggal Akhir          |                 |
| Tanggal Akhir          |                 |
|                        | <b>B</b> Simpan |

c. Pilih aksi edit jika ada kesalahan dalam pengisian data atau mengubah status (aktif/tidak aktif). Kemudian klik **Simpan** jika data sudah sesuai

| Event                                                  |
|--------------------------------------------------------|
| Nama Event                                             |
| Lelang Aset Kendaraan Kisel Ex. Project Bisnis Tahap 2 |
| Kategori Peserta                                       |
| Anggota                                                |
| Tanggal Awal                                           |
| 01-04-2022 08:00                                       |
| Tanggal Akhir                                          |
| 15-04-2022 17:00                                       |
| Status                                                 |
| Aktif                                                  |
| G Simpan                                               |

## 7.2. Timeline

Administrator dapat menambahkan timeline dengan cara sebagai berikut.

a. Klik button tambah untuk menambahkan data timeline pada event yang akan berlangsung

| + Tembe<br>Tanggal | tual                                                       | Targe(Alto                                                                                                    |                              |                           |       |      |
|--------------------|------------------------------------------------------------|----------------------------------------------------------------------------------------------------|------------------------------|---------------------------|-------|------|
| IRO                | Judist                                                     | Relation                                                                                                    | Tanggal Mulai                | Taruggal Akhir            | Statu | Aksi |
| MASI               | Batas Waktu Maksimal Pengambilan Kenderaan Pemenang Lelang | Beta wits makimal pergemblan kerdesen permeneg bilang mel sumat, 11 Manz 2022. Apabla pergemblan kerdesen makabit sengai terakon dikenkan senkal. | 11 Maret 2022 pukul 05.00    | 11 Meret 2022 pukul 16.00 | -     |      |
| MASI               | Surat Pelepasan Hak (SPH) & Serah Terima BPKB              | Sunst Pelapasan Hek (SPH) dan Senih Terima SPHIB dimulai Pada Hari Belasa Tanggal 1 Haret sempai dengan Hari Zumat Tanggal 4 Haret 2022.          | 1. Maret 2022 pukul 08.00    | 4 Maret 2022 pukul 16.00  | -     | 1    |
| WARAN              | Batas Waktu Makaimal Pelunasan Pembayaran                  | Periode pelunasan pembayaran pemenang mulai dari Hari Babtu Tanggal 26 Petruari sampai dengan Hari Rabu 2 Haret 2022 Pului 18 00 VOE.             | 26 Februari 2022 pukul 08.00 | 2 Maret 2022 pukul 16.00  | -     | 2    |

b. Pilih nama event yang akan ditambahkan timelinenya, pilih kategori sesuai dengan judul dan deskripsi yang akan dibuat. Lengkapi judul, deskripsi, tanggal mulai dan tanggal akhir, kemudian **Simpan**.

| limeline           |    |
|--------------------|----|
| Jama Event         |    |
| Pilih Event        |    |
| fategori           |    |
| Pilih Kategori     |    |
| udul               |    |
| Judul              |    |
| beskripsi          |    |
| Deskripsi Timeline |    |
|                    |    |
|                    | 1. |
| anggal Mulai       |    |
| Tanggal Mulai      |    |
| anggal Akhir       |    |
| Tanggal Akhir      |    |
| Simpa              | IN |

c. Pilih aksi edit jika ada kesalahan dalam pengisian data sebelumnya atau mengubah status (aktif/tidak aktif). Kemudian klik **Simpan** jika data sudah sesuai

| Event                                                                                                    |          |
|----------------------------------------------------------------------------------------------------|----------|
| Nama Event                                                                                                    |          |
| Pilih Event                                                                                                    |          |
| Kategori                                                                                                    |          |
| Informasi                                                                                                    |          |
| Judul                                                                                                    |          |
| Batas Waktu Maksimal Pengambilan Kendaraan Pemenang Lelang                                                                                                    |          |
| Deskripsi                                                                                                    |          |
| Batas waktu maksimal pengambilan kendaraan pemenang lelang Hari Jumat, 11 Maret 2022. Apabila pengambilan kendaraan melebihi tanggal tersebut dikenakan sanksi. |          |
|                                                                                                    |          |
|                                                                                                    | 1.       |
| Tanggal Mulai                                                                                                    |          |
| 11-03-2022 08:00                                                                                                    |          |
| Tanggal Akhir                                                                                                    |          |
| 11-03-2022 16:00                                                                                                    |          |
| Status                                                                                                    |          |
| Aktif                                                                                                    |          |
|                                                                                                    | 🕞 Simpan |

#### 7.3. Bid Limit

Administrator dapat menambahkan bid limit dengan cara sebagai berikut.

a. Klik button tambah untuk menambahkan nominal bid yang akan ditampilkan saat pengajuan penawaran untuk setiap detail kategori

| Data Bid Limit        |                |            |             |     |        |      |  |
|-----------------------|----------------|------------|-------------|-----|--------|------|--|
| + Tambah              |                |            |             |     |        |      |  |
| Pilih Kategori Detail |                | Pilih Stat | us          | ۹ ۵ |        |      |  |
| Show 10 entries       |                |            |             |     |        |      |  |
| B                     |                |            |             |     |        |      |  |
| No                    | Detal Kategori |            | Nominal Bid |     | Status | Aksi |  |
|                       | Mobil          |            | 1.000.000   |     | Aktif  |      |  |
| 1                     |                |            |             |     | _      |      |  |

b. Pilih kategori detail yang akan ditambahkan data nominal bidnya dan isi nominal, kemudian **Simpan**.

| Bid Limit             |          |
|-----------------------|----------|
| Kategori Detail       |          |
| Pilih Kategori Detail |          |
| Nominal               |          |
| Nominal               |          |
|                       | 🖬 Simpan |

c. Pilih aksi edit jika ada kesalahan dalam pengisian data sebelumnya atau mengubah status (aktif/tidak aktif). Kemudian klik **Simpan** jika data sudah sesuai

| Bid Limit       |        |
|-----------------|--------|
| Kategori Detail |        |
| Mobil           |        |
| Nominal         |        |
| 1.000.000       |        |
| Status          |        |
| Aktif           |        |
|                 | Simpan |

#### Keterangan:

Pengguna berlevel Administrator dengan role GA dan Keuangan memiliki perbedaan hak akses untuk setiap menu-menu yang tersedia.